# firepower 4100에서 FTD 다중 인스턴스 고가용성 구성

| 목차                                                                              |
|---------------------------------------------------------------------------------|
| <u>소개</u>                                                                       |
| 사전 요구 사항                                                                        |
| <u>요구 사항</u>                                                                    |
| <u>사용되는 구성 요소</u>                                                               |
| <u>배경 정보</u>                                                                    |
| 네트워크 다이어그램                                                                      |
| <u>48</u>                                                                       |
| <u>1단계. 인터페이스 사전 구성</u>                                                         |
| <u>2단계. 컨테이너 인스턴스에 대한 리소스 프로필 2개를 추가합니다.</u>                                    |
| <u>3단계. (선택 사항) 컨테이너 인스턴스 인터페이스에 대한 가상 MAC 주소의 MAC 풀 접두사를 추</u><br><u>가합니다.</u> |
| <u>4단계. 독립형 인스턴스를 추가합니다.</u>                                                    |
| <u>5단계. 인터페이스 구성</u>                                                            |
| <u>6단계, 각 인스턴스에 고가용성 쌍을 추가합니다.</u>                                              |
| <u>다음을 확인합니다.</u>                                                               |
| 문제 해결                                                                           |
| <u>참조</u>                                                                       |

## 소개

이 문서에서는 FTD 컨테이너 인스턴스(다중 인스턴스)에서 장애 조치를 구성하는 방법에 대해 설 명합니다.

## 사전 요구 사항

## 요구 사항

Cisco에서는 Firepower Management Center 및 방화벽 위협 방어에 대해 알고 있는 것이 좋습니다.

## 사용되는 구성 요소

Cisco Firepower Management Center Virtual 7.2.5 Cisco Firepower 4145 FTD(NGFW Appliance) 7.2.5 Firepower eXtensible 운영 체제(FXOS) 2.12(0.498) Windows 10

이 문서의 정보는 특정 랩 환경의 디바이스를 토대로 작성되었습니다. 이 문서에 사용된 모든 디바

이스는 초기화된(기본) 컨피그레이션으로 시작되었습니다. 현재 네트워크가 작동 중인 경우 모든 명령의 잠재적인 영향을 미리 숙지하시기 바랍니다.

FTD 다중 인스턴스를 구축하기 전에 시스템 성능에 어떤 영향을 미칠 수 있는지 파악하고 그에 따 라 계획을 세워야 합니다. 최적의 구축 및 구성을 위해 항상 Cisco 공식 문서를 참조하거나 Cisco 기 술 담당자에게 문의하십시오.

## 배경 정보

다중 인스턴스는 ASA 다중 컨텍스트 모드와 유사한 FTD(Firepower Threat Defense)의 기능입니다 . 단일 하드웨어에서 FTD의 여러 개별 컨테이너 인스턴스를 실행할 수 있습니다. 각 컨테이너 인스 턴스는 하드 리소스 분리, 별도의 컨피그레이션 관리, 별도의 리로드, 별도의 소프트웨어 업데이트, 완전한 위협 방어 기능 지원을 허용합니다. 이는 부서나 프로젝트마다 다른 보안 정책이 필요하지 만 여러 개의 개별 하드웨어 어플라이언스에 투자하고 싶지 않은 조직에서 특히 유용합니다. 다중 인스턴스 기능은 현재 FTD 6.4 이상을 실행하는 Firepower 4100 및 9300 Series Security Appliance에서 지원됩니다.

이 문서에서는 최대 14개의 Firepower 인스턴스를 지원하는 Container4145를 사용합니다. Firepower Appliance에서 지원되는 최대 인스턴스는 모델당 <u>최대 컨테이너 인스턴스 및 리소스를</u> <u>참조하십시오.</u>

## 네트워크 다이어그램

이 문서에서는 이 다이어그램에서 다중 인스턴스의 HA에 대한 컨피그레이션 및 확인을 소개합니다

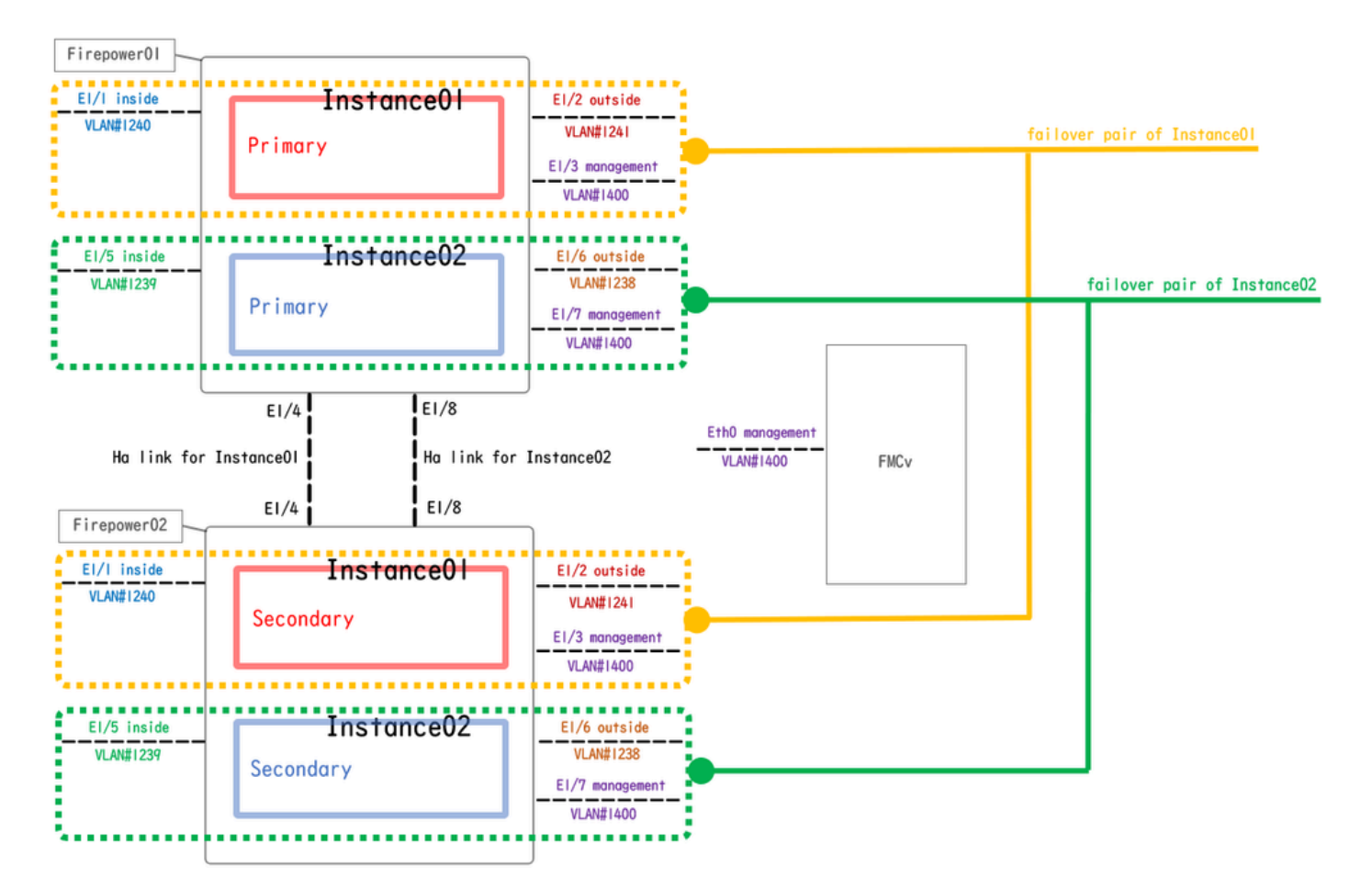

논리적 컨피그레이션 다이어그램

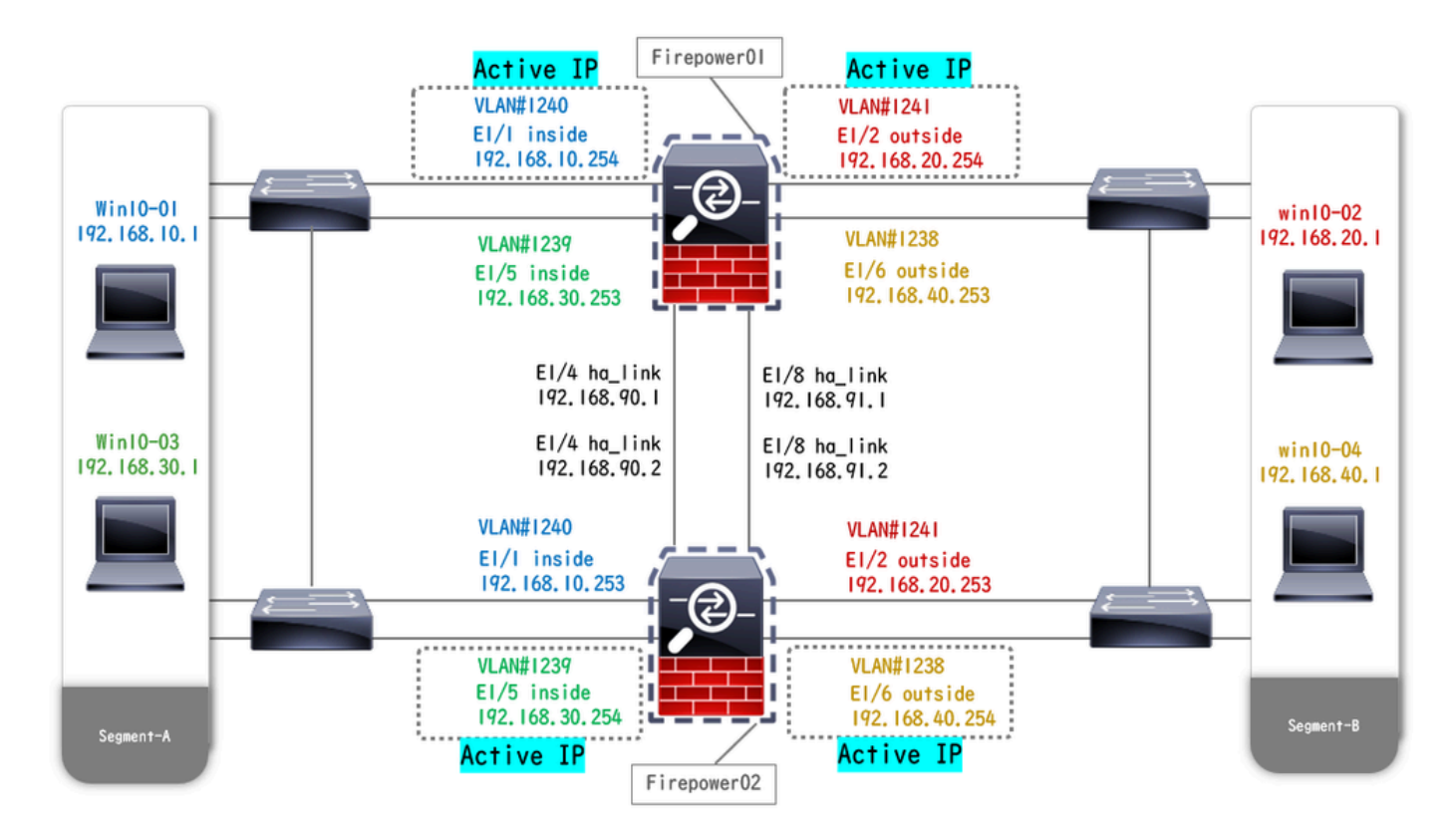

물리적 컨피그레이션 다이어그램

## 설정

1단계. 인터페이스 사전 구성

a. FCM의 인터페이스로 이동합니다. 2개의 관리 인터페이스를 설정합니다. 이 예에서는 Ethernet1/3 및 Ethernet1/7입니다.

| Overview Interface     | s Logical Devices | Security Engine | Platform Settings                                                                                    |           |      |              |                  |                 | System      | n Tools Help | admin |
|------------------------|-------------------|-----------------|----------------------------------------------------------------------------------------------------|-----------|------|--------------|------------------|-----------------|-------------|--------------|-------|
|                        |                   | CONSOLE MGMT    | Network Module 1<br>Network Module 2 : Empty<br>Network Module 2 : Empty<br>Network Module 3 : Empty |           |      |              |                  |                 |             |              |       |
| An Internaces naroware | e bypass          |                 |                                                                                                    |           |      |              |                  |                 | Add New     | Filter.      | ×     |
| Interface              | Туре              | Admin Speed     | Operational Speed                                                                                    | Instances | VLAN | Admin Duplex | Auto Negotiation | Operation State | Admin State |              |       |
| MGMT                   | Management        |                 |                                                                                                    |           |      |              |                  |                 |             |              |       |
| Port-channel48         | cluster           | 10gbps          | indeterminate                                                                                        |           |      | Full Duplex  | no               | admin-down      |             | 6            |       |
| Ethernet1/1            | data              | 1gbps           | 1gbps                                                                                                |           |      | Full Duplex  | yes              | up              |             | 0            |       |
| Ethernet1/2            | data              | 1gbps           | 1gbps                                                                                                |           |      | Full Duplex  | yes              | up              |             | 0            |       |
| Ethernet1/3            | mgmt              | 1gbps           | 1gbps                                                                                                |           |      | Full Duplex  | yes              | up              |             | 0            |       |
| Ethernet1/4            | data              | 1gbps           | 1gbps                                                                                                |           |      | Full Duplex  | yes              | up              |             | 0            |       |
| Ethernet1/5            | data              | 1gbps           | 1gbps                                                                                                |           |      | Full Duplex  | yes              | up              |             | 0            |       |
| Ethernet1/6            | data              | 1gbps           | 1gbps                                                                                                |           |      | Full Duplex  | yes              | up              |             | 0            |       |
| Ethernet1/7            | mgmt              | 1gbps           | 1gbps                                                                                                |           |      | Full Duplex  | yes              | up              |             | 0            |       |
| Ethernet1/8            | data              | lgbps           | 1gbps                                                                                                |           |      | Full Duplex  | yes              | up              |             | 0            |       |
|                        |                   |                 |                                                                                                    |           |      |              |                  |                 |             |              |       |

인터페이스 사전 구성

2단계. 컨테이너 인스턴스에 대한 리소스 프로필 2개를 추가합니다.

a. Platform Settings(플랫폼 설정) > Resource Profiles(리소스 프로파일) > Add on FCM(FCM에 추가)으로 이동합니다. 첫 번째 리소스 프로필을 설정합니다.

이 예에서는 다음을 수행합니다. ·이름: Instance01 · 코어 수: 10

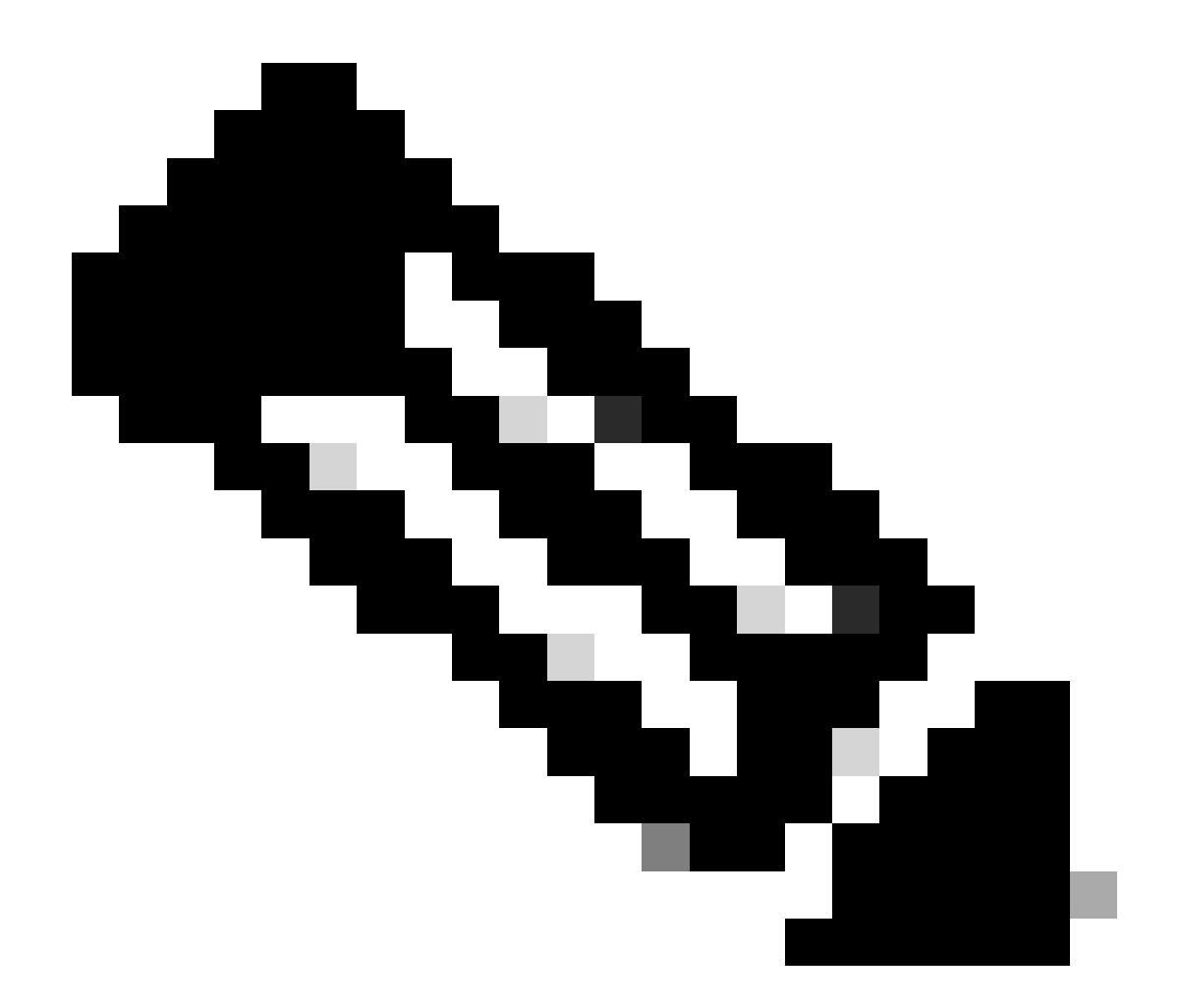

참고: 컨테이너 인스턴스 쌍의 HA에서는 동일한 리소스 프로필 특성을 사용해야 합니다.

프로파일 이름을 1~64자로 설정합니다. 이 프로파일을 추가한 후에는 이름을 변경할 수 없 습니다.

프로파일의 코어 수를 6에서 최대 사이로 설정합니다.

| Overview Interfaces Logi                                                                                                    | cal Devices Security Engine Platfo | rm Settings                                                                                     |            | System Tools Help admin |
|----------------------------------------------------------------------------------------------------|------------------------------------|-------------------------------------------------------------------------------------------------|------------|-------------------------|
| Overview Interfaces Logi<br>NTP<br>SSH<br>SNMP<br>HTTPS<br>AAA<br>Syslog<br>DNS<br>FIPS and Common Criteria<br>Access List<br>MAC Pool<br>P Resource Profiles<br>Network Control Policy<br>Chassis URL | cal Devices Security Engine Platfo | Add Resource Profile          Name:*       Instance01         Description:       Range: 6 to 86 | Cores<br>6 | System Tools Help admin |
|                                                                                                    |                                    | Specify even value for number of cores.      OK Cancel                                          |            |                         |

첫 번째 리소스 프로필 추가

b. 2단계에서 a.를 반복하여 두 번째 리소스 프로필을 구성합니다.

이 예에서는 다음을 수행합니다. ·이름: Instance02

· 코어 수: 20

| Overview Interfaces Logic                                                                                                  | al Devices Security Engine | Platform Settings                                                                                                    |       |     | System Tools Help admin |
|----------------------------------------------------------------------------------------------------|----------------------------|----------------------------------------------------------------------------------------------------|-------|-----|-------------------------|
| NTP<br>SSH                                                                                                    |                            |                                                                                                    |       | Add |                         |
| SNMP                                                                                                    | Name                       | Description                                                                                                    | Cores |     |                         |
| AAA                                                                                                    | Default-Small              | Auto-created application resource-profile with 6 cpu-cores                                                                                                    | 6     | / 8 |                         |
| Syslog                                                                                                    | Instance01                 |                                                                                                    | 10    | / 8 |                         |
| DNS<br>FIPS and Common Criteria<br>Access List<br>MAC Pool<br>• Resource Profiles<br>Network Control Policy<br>Chassis URL |                            | Add Resource Profile           Name:*       Instance02         Description:       Range: 6 to 86         Number of Cores:*       20         Specify even value for number of cores. |       |     |                         |
|                                                                                                    |                            | OK Cancel                                                                                                    |       |     |                         |

두 번째 리소스 프로필 추가

c. 2개의 리소스 프로필이 추가되었는지 확인합니다.

| - | Overview I   | Interfaces    | Logica | al Devic | es Se     | curity Engin | e P | Platform | n Settings |   |  |        |           |           |            |                |             |       |     |   |      |   | System | Tools | Help | admin |
|---|--------------|---------------|--------|----------|-----------|--------------|-----|----------|------------|---|--|--------|-----------|-----------|------------|----------------|-------------|-------|-----|---|------|---|--------|-------|------|-------|
|   | NTP          |               |        |          |           |              |     |          |            |   |  |        |           |           |            |                |             |       |     |   |      |   |        |       |      |       |
|   | SSH          |               |        |          |           |              |     |          |            |   |  |        |           |           |            |                |             |       |     | 0 | Add  |   |        |       |      |       |
|   | SNMP         |               |        | Nam      | e         |              |     |          |            |   |  | Descri | iption    |           |            |                |             | Cores |     |   |      |   |        |       |      |       |
|   | HTTPS        |               |        | Defay    | ult-Small |              |     |          |            |   |  | Auto-c | reated ap | plication | resource-p | profile with d | 5 cpu-cores | 6     |     |   | 0    | 3 |        |       |      |       |
|   | Syslog       |               |        | Insta    | ince01    |              |     |          |            | _ |  |        |           |           |            |                |             | 10    | 1   |   | 28   | . |        |       |      |       |
|   | DNS          |               |        |          |           |              |     |          |            |   |  |        |           |           |            |                |             |       | I 1 |   | ~ (  |   |        |       |      |       |
|   | FIPS and Cor | mmon Criteria |        | Insta    | ince02    |              |     |          |            |   |  |        |           |           |            |                |             | 20    | 1   |   | 6P ( | 3 |        |       |      |       |
|   | Access List  |               |        |          |           |              |     |          |            |   |  |        |           |           |            |                |             |       |     |   |      |   |        |       |      |       |
|   | MAC Pool     |               |        |          |           |              |     |          |            |   |  |        |           |           |            |                |             |       |     |   |      |   |        |       |      |       |
|   | Resource P   | Profiles      |        |          |           |              |     |          |            |   |  |        |           |           |            |                |             |       |     |   |      |   |        |       |      |       |
|   | Network Con  | ntrol Policy  |        |          |           |              |     |          |            |   |  |        |           |           |            |                |             |       |     |   |      |   |        |       |      |       |
|   | Chassis URL  |               |        |          |           |              |     |          |            |   |  |        |           |           |            |                |             |       |     |   |      |   |        |       |      |       |

리소스 프로필 확인

3단계. (선택 사항) 컨테이너 인스턴스 인터페이스에 대한 가상 MAC 주소의 MAC 풀 접두사를 추가합니다.

액티브/스탠바이 인터페이스에 대한 가상 MAC 주소를 수동으로 설정할 수 있습니다. 다중 인스턴 스 기능의 경우 가상 MAC 주소가 설정되지 않은 경우 섀시는 인스턴스 인터페이스에 대한 MAC 주 소를 자동으로 생성하고 각 인스턴스의 공유 인터페이스에서 고유한 MAC 주소를 사용하도록 보장 합니다.

MAC 주소<u>에</u> 대한 자세한<u>내용은 Add a MAC Pool Prefix and View MAC Addresses for Container</u> Instance Interfaces(MAC 풀 접두사 추가 및 컨테이너 인스턴스 인터페이스의 MAC 주소 보기)를 참조하십시오.

4단계. 독립형 인스턴스를 추가합니다.

a. Logical Devices(논리적 디바이스) > Add Standalone(독립형 추가)으로 이동합니다. 첫 번째 인 스턴스를 설정합니다.

이 예에서는 다음을 수행합니다. ·장치 이름 : FTD01

## · 인스턴스 유형: 컨테이너

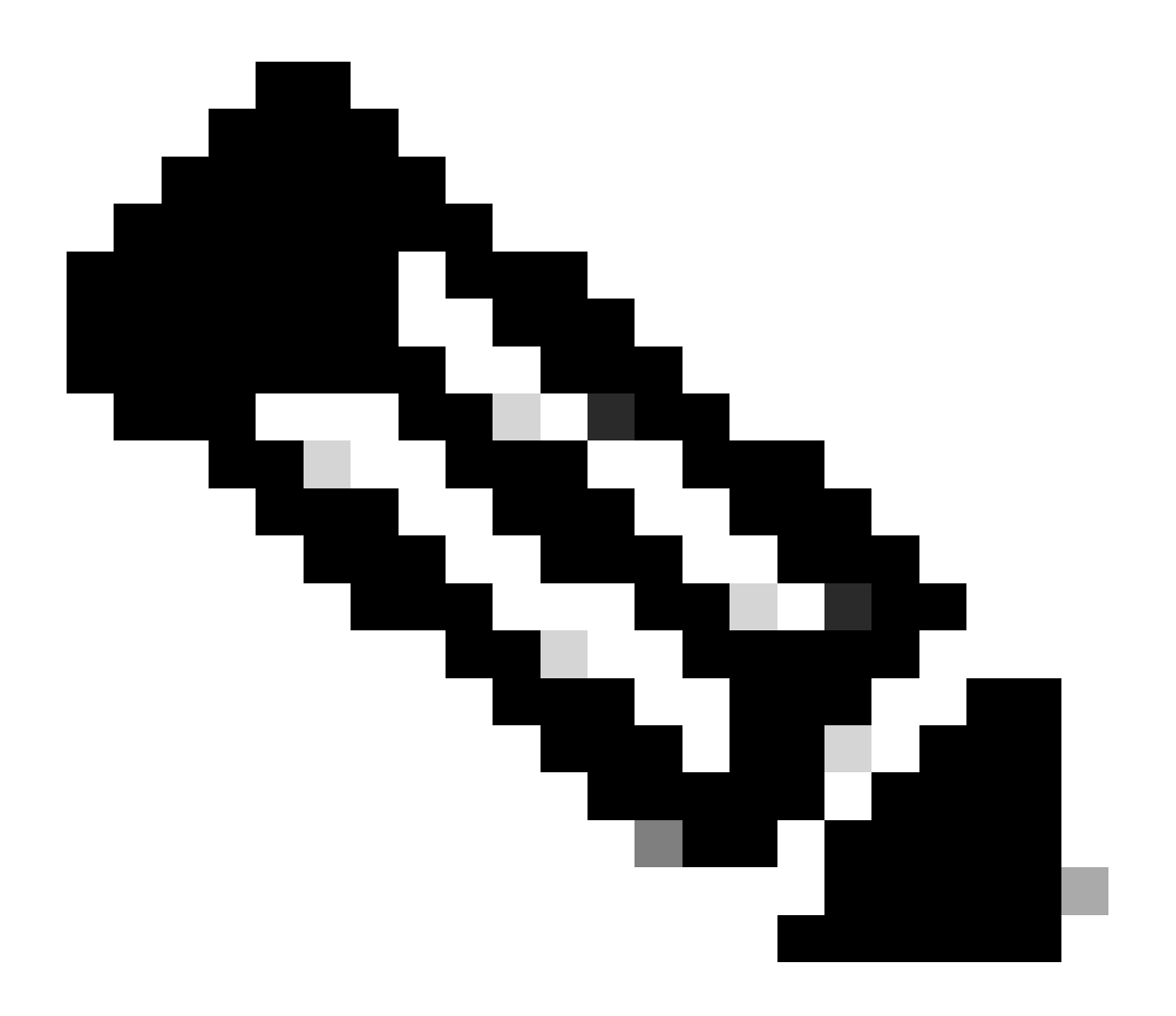

참고: 컨테이너 애플리케이션을 구축하는 유일한 방법은 Instance Type(인스턴스 유형)이 Container(컨테이너)로 설정된 App-Instance(애플리케이션 인스턴스)를 사전 구축하는 것 입니다. 컨테이너를 선택합니다.

논리적 디바이스를 추가한 후에는 이 이름을 변경할 수 없습니다.

| Overview Interfaces Logical Devices Security Engine                            | Platform Settings                                                                                                    | System Tools Help admin |
|--------------------------------------------------------------------------------|----------------------------------------------------------------------------------------------------|-------------------------|
| Logical Device List                                                            | (0 instances) 100% (86 of 86) Cores Available                                                                                                    | C Refresh 🕢 Add 🔸       |
| No logical devices available. Click on Add Device to add a new logical device. |                                                                                                    |                         |
|                                                                                | Add Standalone                                                                                                    |                         |
|                                                                                | Device Name: FTD01                                                                                                    |                         |
|                                                                                | Template: Cisco Secure Firewall Threat Defense 💌                                                                                                    |                         |
|                                                                                | Image Version: 7.2.5.208                                                                                                    |                         |
|                                                                                | Instance Type: Container                                                                                                    |                         |
|                                                                                | Before you add the first container instance, you must reinitialize<br>the security module/engine so that the disk has the correct<br>formatting. You only need to perform this action once. |                         |
|                                                                                | OK Cancel                                                                                                    |                         |

인스턴스 추가

5단계. 인터페이스 구성

a. Instance01에 대한 자원 프로파일, 관리 인터페이스, 관리 IP를 설정합니다.

이 예에서는 다음을 수행합니다. ·리소스 프로필: Instance01 ·관리 인터페이스 : Ethernet1/3 ·관리IP: x.x.1.1

| Overview Interfaces Logical Devices Security Engine Platform S                         | Settings                                                                                                    | System Tools Help admin |
|----------------------------------------------------------------------------------------|----------------------------------------------------------------------------------------------------|-------------------------|
| Provisioning - FTD01<br>Standalone   Cisco Secure Firewall Threat Defense   7.2.5.208  | Cisco Secure Firewall Threat Defense - Bootstrap Configuration 🖭                                                                                                    | Save Cancel             |
| Data Ports                                                                             | General Information Settings Agreement                                                                                                    |                         |
| Ethernet1/1<br>Ethernet1/2<br>Ethernet1/4<br>Ethernet1/5<br>Ethernet1/6<br>Ethernet1/6 | SM 1 - 66 Cores Available          Resource Profile:       Instance01 V         Interface Information       V         Management Interface:       Ethernet1/3 V         Address Type:       IPv4 only V         IPv4       IPv4         Management IP:       1.00100         Network Mask:       255.0.0.0         Network Gateway:       1.00100 |                         |
| Application Version Resource Profile                                                   | rt Status                                                                                                    |                         |
| FTD 7.2.5.208                                                                          |                                                                                                    |                         |
|                                                                                        |                                                                                                    |                         |
|                                                                                        | OK Cancel                                                                                                    |                         |

프로필/관리 인터페이스/관리 IP 구성

b. 데이터 인터페이스를 설정합니다.

이 예에서는 다음을 수행합니다.

·이더넷1/1(내부용)

·이더넷1/2(외부용)

·Ethernet1/4(HA 링크에 사용)

| c      | overview Interfaces                                                                  | Logical Devices Secu         | rity Engine Platform Set | tings                               |                    |                                                    |        | System Tools | Help admin |
|--------|--------------------------------------------------------------------------------------|------------------------------|--------------------------|-------------------------------------|--------------------|----------------------------------------------------|--------|--------------|------------|
| P<br>S | rovisioning - FTD01<br>itandalone   Cisco Sec                                        | cure Firewall Threat Defense | 7.2.5.208                |                                     |                    |                                                    |        | Save         | Cancel     |
| D      | ata Ports<br>Ethernet1/1<br>Ethernet1/2<br>Ethernet1/4<br>Ethernet1/6<br>Ethernet1/6 |                              |                          | Etherneti<br>Etherneti<br>Etherneti | ]<br>]<br>]2<br>]4 | FTD - 7.2.5.208<br>Etheretiz<br>Click to configure |        |              |            |
| ł      | Application                                                                          | Version                      | Resource Profile         | Management IP                       | Gateway            | Management Port                                    | Status |              |            |
| •      | FTD                                                                                  | 7.2.5.208                    | Instance01               | 1.10001                             | 1.0                | Ethernet1/3                                        |        |              |            |
|        | Interface Name<br>Ethernet1/1<br>Ethernet1/2<br>Ethernet1/4                          | 2                            |                          | Type<br>data<br>data<br>data        |                    |                                                    |        |              |            |

데이터 인터페이스 설정

c. Logical Devices(논리적 디바이스)로 이동합니다. 인스턴스 부팅을 기다리는 중입니다.

| (  | Overview    | Interfaces | Logical Devices | Security Engine | Platform Setting    | s                       |              |                 |              | System Tools Help admin |
|----|-------------|------------|-----------------|-----------------|---------------------|-------------------------|--------------|-----------------|--------------|-------------------------|
| Lo | gical Devic | e List     |                 | c               | 1 Container instanc | e) 100% (86 of 86) Core | is Available |                 |              | C Refresh 3 Ads -       |
|    | FTD01       |            |                 | Standalone      | Status:ok           |                         |              |                 |              | 2 I                     |
|    | Applicat    | tion       | Version         | Resource F      | Profile             | Management IP           | Gateway      | Management Port | Status       |                         |
|    | B FTD       |            | 7.2.5.208       | Instance01      |                     | 1.111131                | 1.000000     | Ethernet1/3     | 🐝 Installing | 0180 🎋 c 🕍              |

Instance01의 상태 확인

d. 4.a단계 및 5.a~c단계에서 a.를 반복하여 두 번째 인스턴스를 추가하고 해당 인스턴스에 대한 세 부 정보를 설정합니다.

이 예에서는 다음을 수행합니다.

·장치 이름 : FTD11 ·인스턴스 유형 : 컨테이너

·리소스 프로필 : Instance02 ·관리 인터페이스 : Ethernet1/7 ·ManagementIP: x.x.10.1

·이더넷1/5 = 내부

·이더넷1/6 = 외부

·이더넷1/8 = HA 링크

e. FCM에서 2개의 인스턴스가 온라인 상태인지 확인합니다.

| Overview       | Interfaces | Logical Devices | Security Engine | Platform Settin     | gs                     |                |                 |        | System Tools Help admin |
|----------------|------------|-----------------|-----------------|---------------------|------------------------|----------------|-----------------|--------|-------------------------|
| Logical Device | e List     |                 |                 | 2 Container instand | ces) 66% (56 of 86) Co | ores Available |                 |        | C Refresh 🕢 Add 🗸       |
| FTD11          |            |                 | Standalone      | Status:ok           |                        |                |                 |        |                         |
| Applicat       | tion       | Version         | Resource I      | Profile             | Management IP          | Gateway        | Management Port | Status |                         |
| B FTD          |            | 7.2.5.208       | Instance02      | 3                   | 10.1                   | 1/1-1-111      | Ethernet1/7     | Online | 💌 🕅 🕬                   |
| FTD01          | ]          |                 | Standalone      | Status:ok           |                        |                |                 |        | 0 I.                    |
| Applicat       | tion       | Version         | Resource I      | Profile             | Management IP          | Gateway        | Management Port | Status |                         |
| H FTD          |            | 7.2.5.208       | Instance01      | ]                   | C: a1.1                | 1.Converse     | Ethernet1/3     | Online | 💌 🌆 cái                 |

기본 디바이스의 인스턴스 상태 확인

f. (선택 사항) scope ssa 실행 scope slot 1 및 show app-Instance 명령을 사용하여 Firepower CLI에서 2 인스턴스가 온라인 상태임 을 확인합니다.

## <#root>

FPR4145-ASA-K9#

scope ssa

FPR4145-ASA-K9 /ssa #

#### scope slot 1

FPR4145-ASA-K9 /ssa/slot #

#### show app-Instance

Application Instance: App Name Identifier Admin State Oper State Running Version Startup Version Deplo Online

7.2.5 208 7.2.5 208 Container No Instance01 Not Applicable None --> FTD01 Instance is Online ftd FTD11 Online

7.2.5 208 7.2.5 208 Container No Instance02 Not Applicable None --> FTD11 Instance is Online

g. 보조 디바이스에서도 동일하게 수행합니다. 2개의 인스턴스가 온라인 상태인지 확인합니다.

| Overview      | Interfaces | Logical Devices | Security Engine | Platform Setting     | gs                             |              |                 |        | System Tools Help admin |
|---------------|------------|-----------------|-----------------|----------------------|--------------------------------|--------------|-----------------|--------|-------------------------|
| Logical Devic | e List     |                 |                 | (2 Container instand | <b>ces)</b> 66% (56 of 86) Cor | es Available |                 |        | C Refresh 🕢 Add •       |
| FTD12         |            |                 | Standalone      | Status:ok            |                                |              |                 |        |                         |
| Applicat      | ion        | Version         | Resource F      | Profile              | Management IP                  | Gateway      | Management Port | Status |                         |
| # FTD         |            | 7.2.5.208       | Instance02      | ]                    | 10.2                           | 1.           | Ethernet1/7     | nline  | 💌 🕅 C 🚾                 |
| FTD02         |            |                 | Standalone      | Status:ok            |                                |              |                 |        | / I                     |
| Applicat      | ion        | Version         | Resource F      | Profile              | Management IP                  | Gateway      | Management Port | Status |                         |
| B FTD         |            | 7.2.5.208       | Instance01      |                      | 1.2                            | 1.6          | Ethernet1/3     | Online | 💌 🌆 C 🖄                 |

보조 디바이스의 인스턴스 상태 확인

6단계. 각 인스턴스에 고가용성 쌍을 추가합니다.

a. Devices(**디바이스**) > Add Device on FMC(FMC에 디바이스 추가)로 이동합니다. 모든 인스턴스를 FMC에 추가합니다.

이 예에서는 다음을 수행합니다.

·FTD1의 Instance01에 대한 표시 이름: FTD1\_FTD01 ·FTD1의 Instance02에 대한 표시 이름: FTD1\_FTD11 ·FTD2의 Instance01에 대한 표시 이름: FTD2\_FTD02 ·FTD2의 Instance02에 대한 표시 이름: FTD2\_FTD12

이 그림에서는 FTD1\_FTD01에 대한 설정을 보여 줍니다.

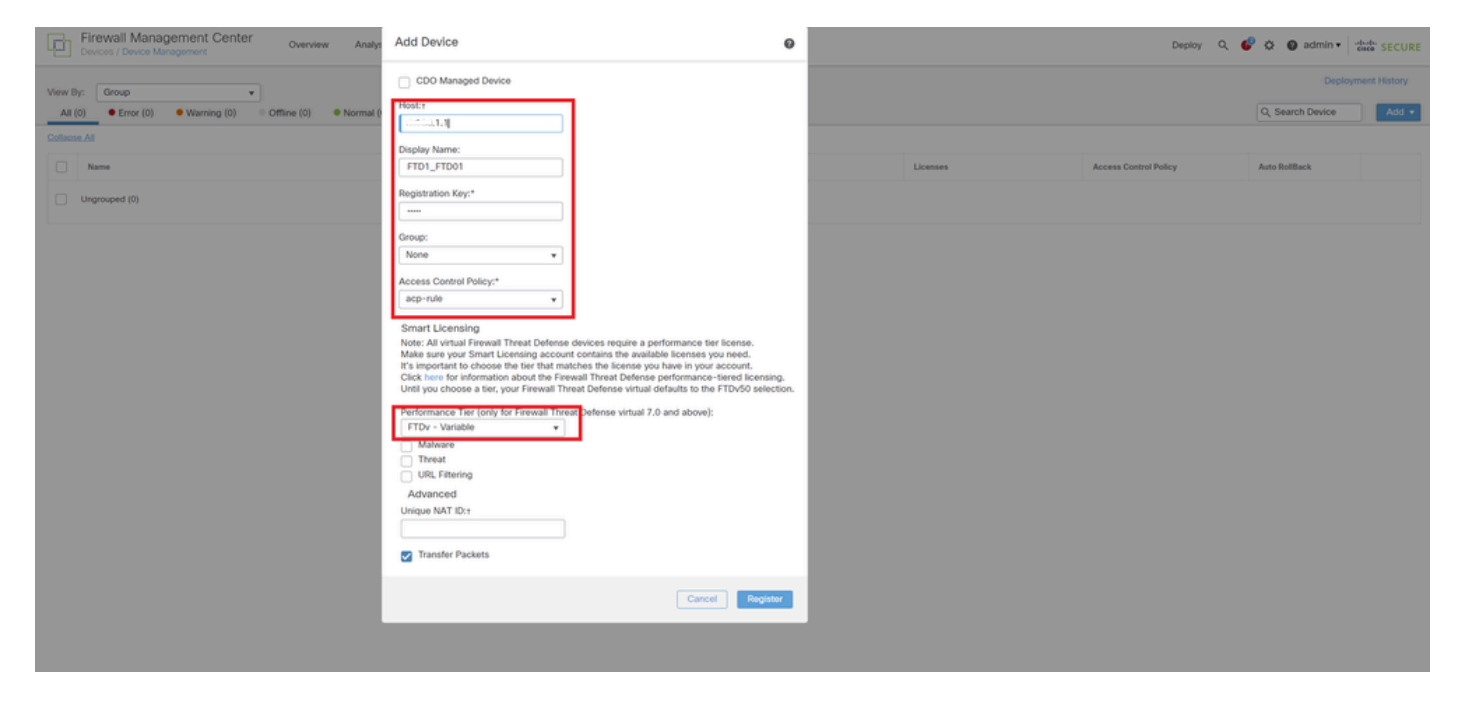

FTD 인스턴스를 FMC에 추가

## b. 모든 인스턴스가 정상인지 확인합니다.

| Firewall Management Center Overview Analysis Pole | cies Devices Objects &  | ntegration |                                                                     |                       | Deploy                | Q 📀 🔅 🚱 admin • | dede SECURE |  |  |  |  |  |  |
|---------------------------------------------------|-------------------------|------------|---------------------------------------------------------------------|-----------------------|-----------------------|-----------------|-------------|--|--|--|--|--|--|
| View By: Group  At (4)                            |                         |            |                                                                     |                       |                       |                 |             |  |  |  |  |  |  |
| Collapse All Name                                 | Model                   | Version    | Chassis                                                             | Licenses              | Access Control Policy | Auto RollBack   |             |  |  |  |  |  |  |
| 🗌 🗸 Ungrouped (4)                                 |                         |            |                                                                     |                       |                       |                 |             |  |  |  |  |  |  |
| FTD1_FTD01 Snort 3     1                          | Firepower 4145 with FTD | 7.2.5      | ER1145-ASA-K9.443<br>Security Module - 1 (Container)                | Base, Threat (2 more) | acp-rule              | 40              | 1           |  |  |  |  |  |  |
| C PTD1_FTD11 Snort 3                              | Firepower 4145 with FTD | 7.2.5      | ERATAS-ASA-K9.443<br>Security Module - 1 (Container)                | Base, Threat (2 more) | acp-rule              | 40              | 1           |  |  |  |  |  |  |
| Conc. 5.1.2 - Routed                              | Firepower 4145 with FTD | 7.2.5      | Firepower4KHG cisco com 443<br>IIII Security Module - 1 (Container) | Base, Threat (2 more) | acp-rule              | *©              | 11          |  |  |  |  |  |  |
| FTD2_FTD12_Snort 3     Conc.10.2 - Routed         | Firepower 4145 with FTD | 7.2.5      | Firepower4KHG cisco.com.443<br>Security Module - 1 (Container)      | Base, Threat (2 more) | acp-rule              | 4Q              | 11          |  |  |  |  |  |  |

FMC에서 인스턴스 상태 확인

c. Devices(**디바이스)** > Add High Availability(고가용성 추가)로 이동합니다. 첫 번째 장애 조치 쌍을 설정합니다.

이 예에서는 다음을 수행합니다.

### ·이름: FTD01\_FTD02\_HA

· 주 피어 : FTD1\_FTD01

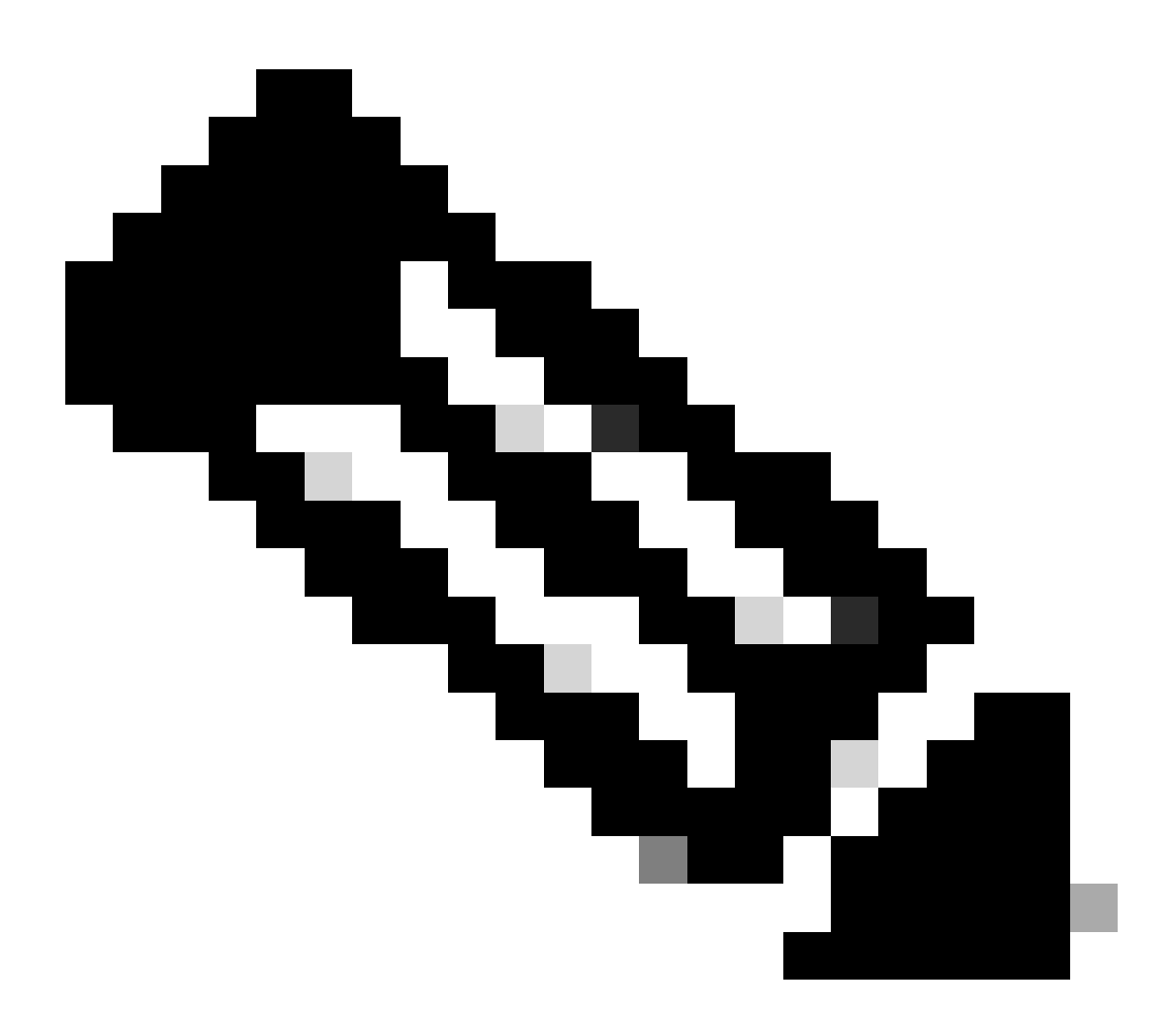

**참고**: 올바른 유닛을 기본 유닛으로 선택해야 합니다.

| Firewall Management Center Overview Analysis Pol                   | licies Devices Objects I | integration                                                                                                    |                       | Deploy                | 오 📀 🌣 🔞 admin 🔻  | disto SECURE |  |  |  |  |  |  |
|--------------------------------------------------------------------|--------------------------|----------------------------------------------------------------------------------------------------|-----------------------|-----------------------|------------------|--------------|--|--|--|--|--|--|
| Deployment History View By: Oroup •                                |                          |                                                                                                    |                       |                       |                  |              |  |  |  |  |  |  |
| All (4)  • Error (0) • Warning (0) • Offline (0) • Normal (4) • De | eployment Pending (0)    | (0) • Short 3 (4)                                                                                                    |                       |                       | Q, Search Device | Add 🔻        |  |  |  |  |  |  |
| Collarse: All                                                      |                          |                                                                                                    |                       |                       |                  |              |  |  |  |  |  |  |
| Name                                                               | Model                    | Version Chassis                                                                                                    | Licenses              | Access Control Policy | Auto RollBack    |              |  |  |  |  |  |  |
| Ungrouped (4)                                                      |                          | Add High Availability Pair                                                                                                    |                       |                       |                  |              |  |  |  |  |  |  |
| FTD1_FTD01 Snort 3                                                 | Firepower 4145 with FTD  | Name:*<br>FTD01_FTD02_HA                                                                                                    | Base, Threat (2 more) | acp-rule              | 4©               | ×1           |  |  |  |  |  |  |
| FTD1_FTD11 Snort 3     10 1 - Routed                               | Firepower 4145 with FTD  | Device Type:<br>Firewall Threat Defense                                                                                                    | Base, Threat (2 more) | acp-rule              | 4©               | 1            |  |  |  |  |  |  |
| FTD2_FTD2_Seent 3     1 2 - Routed                                 | Firepower 4145 with FTD  | Primary Peer:<br>FTD1_FTD01                                                                                                    | Base, Threat (2 more) | acp-rule              | 4Q               | 1            |  |  |  |  |  |  |
| PTD2_FTD12_Snort.3     10.2 - Routed                               | Firepower 4145 with FTD  | Secondary Peer:<br>FTD2_FTD02 +                                                                                                    | Base, Threat (2 more) | acp-rule              | 4Q               | ×1           |  |  |  |  |  |  |
|                                                                    |                          | Threat Defense High Availability pair will have primary<br>configuration. Licenses from primary peer will be<br>converted to their high availability versions and applied<br>on both peers. |                       |                       |                  |              |  |  |  |  |  |  |
|                                                                    |                          | Cancel Continue                                                                                                    |                       |                       |                  |              |  |  |  |  |  |  |

첫 번째 장애 조치 쌍 추가

d. 첫 번째 장애 조치 쌍에서 장애 조치 링크에 대한 IP를 설정합니다.

이 예에서는 다음을 수행합니다.

## ·고가용성 링크 : Ethernet1/4

## ·상태 링크 : Ethernet1/4

### · 기본 IP: 192.168.90.1/24

## ·보조 IP: 192.168.90.2/24

| Firewall Management Center Overview Analysis Policies Devices Objects Integration Deploy Q 💿 Q 💿 admin • 📩 SECURE |                    |                                                                                                    |                                                                                           |                       |                  |       |  |  |  |  |  |  |
|----------------------------------------------------------------------------------------------------|--------------------|----------------------------------------------------------------------------------------------------|-------------------------------------------------------------------------------------------|-----------------------|------------------|-------|--|--|--|--|--|--|
| View By: Group                                                                                                    | Deployment History |                                                                                                    |                                                                                           |                       |                  |       |  |  |  |  |  |  |
| All (4)  • Error (0)  • Warning (0)  • Offline (0)  • Normal (4)                                                  | Deployment         | Pending (0)   Upgrade (0)   Snort 3 (4)                                                                                                |                                                                                           |                       | Q, Search Device | Add • |  |  |  |  |  |  |
| Collacse All                                                                                                    |                    |                                                                                                    |                                                                                           |                       |                  |       |  |  |  |  |  |  |
| Name                                                                                                    | Model              | Add High Availability Pair                                                                                                    |                                                                                           | Access Control Policy | Auto RollBack    |       |  |  |  |  |  |  |
| Ungrouped (4)                                                                                                    |                    | Add High Atomosity For                                                                                                    | •                                                                                         |                       |                  |       |  |  |  |  |  |  |
|                                                                                                    |                    | High Availability Link                                                                                                    | State Link                                                                                |                       |                  |       |  |  |  |  |  |  |
| FID1_FID01 Snort 3                                                                                                | Firepow            | Interface:* Ethernet1/4 +                                                                                                    | Interface:" Ethernet1/4 +                                                                 | acp-rule              | 4Q               | /1    |  |  |  |  |  |  |
|                                                                                                    |                    | Logical Name:* ha_link                                                                                                    | Logical Name:*                                                                            |                       |                  |       |  |  |  |  |  |  |
| © FTD1_FTD11 Snort 3                                                                                              | Firepow            | Primary IP:* 192.168.90.1                                                                                                    | Primary IP:*                                                                              | acp-rule              | 49               | 11    |  |  |  |  |  |  |
| ETO.1 - Housed                                                                                                    |                    | Use IPv6 Address                                                                                                    | Use IPv6 Address                                                                          |                       |                  |       |  |  |  |  |  |  |
| FTD2_FTD02 Snort 3                                                                                                | Firepow            | Secondary IP:* 192.168.90.2                                                                                                    | Secondary IP:*                                                                            | acp-rule              | 4Q               | 11    |  |  |  |  |  |  |
| 1.2 - Routed                                                                                                    |                    | Subnet Mask:* 255.255.255.0                                                                                                    | Subnet Mask:*                                                                             |                       |                  |       |  |  |  |  |  |  |
| FTD2_FTD12 Seert 3                                                                                                | Firepow            | IPsec Encryption                                                                                                    |                                                                                           |                       | 40               | 1:    |  |  |  |  |  |  |
|                                                                                                    |                    | Enabled                                                                                                    |                                                                                           |                       |                  |       |  |  |  |  |  |  |
|                                                                                                    |                    | Key Generation: Auto +                                                                                                    |                                                                                           |                       |                  |       |  |  |  |  |  |  |
|                                                                                                    |                    | <ul> <li>LAN failover link is used to sync configuration, statef<br/>between peers. Selected interface links and encryption</li> </ul> | al failover link is used to sync application content<br>settings cannot be changed later. |                       |                  |       |  |  |  |  |  |  |
|                                                                                                    |                    |                                                                                                    | Cancel                                                                                    |                       |                  |       |  |  |  |  |  |  |

첫 번째 장애 조치 쌍에 대한 HA 인터페이스 및 IP 설정

e. 장애 조치 상태 확인

·FTD1\_FTD01 : Primay, 활성

· FTD2\_FTD02 : 보조, 대기

| E Fire           | ewall Management Center Overview Analysis                  | Policies Devices Object                    | ts Integratio | n                                                              |                       |                       | Deploy Q 😋 🐇  | admin • admin • secure |  |  |  |  |
|------------------|------------------------------------------------------------|--------------------------------------------|---------------|----------------------------------------------------------------|-----------------------|-----------------------|---------------|------------------------|--|--|--|--|
| View By: Group + |                                                            |                                            |               |                                                                |                       |                       |               |                        |  |  |  |  |
| All (4)          | Error (0)     Warning (0)     Offline (0)     Normal (4)   | <ul> <li>Deployment Pending (0)</li> </ul> | Jpgrade (0)   | <ul> <li>Snort 3 (4)</li> </ul>                                |                       |                       | 0,            | Search Device Add •    |  |  |  |  |
| Collapse All     | College Al                                                 |                                            |               |                                                                |                       |                       |               |                        |  |  |  |  |
|                  | Name                                                       | Model                                      | Version       | Chassis                                                        | Licenses              | Access Control Policy | Auto RollBack |                        |  |  |  |  |
|                  | Ungrouped (3)                                              |                                            |               |                                                                |                       |                       |               |                        |  |  |  |  |
|                  |                                                            |                                            |               |                                                                |                       |                       |               |                        |  |  |  |  |
|                  | FTD01_FTD02_HA<br>High Availability                        |                                            |               |                                                                |                       |                       |               | 1                      |  |  |  |  |
|                  | FTD1_FTD01(Primary, Active) Short 3                        | Firepower 4145 with FTD                    | 7.2.5         | FPR4145-ASA-K9:443<br>Security Module - 1 (Container)          | Base, Threat (2 more) | acp-rule              | *Ø            | 1                      |  |  |  |  |
|                  | FTD2_FTD02(Secondary, Standby) Snort 3<br>CT3.1.2 - Routed | Firepower 4145 with FTD                    | 7.2.5         | Firepower4KHG cisco.com:443<br>Security Module - 1 (Container) | Base, Threat (2 more) | acp-rule              | 4Ø            | I                      |  |  |  |  |
|                  | O FTD1_FTD11 Snort 3                                       | Firepower 4145 with FTD                    | 7.2.5         | FPR4145-ASA-K9-443<br>Security Module - 1 (Container)          | Base, Threat (2 more) | acp-rule              | ¢9            | 1                      |  |  |  |  |
|                  | C FTD2_FTD12 Snort 3                                       | Firepower 4145 with FTD                    | 7.2.5         | Firepower4KHG.cisco.com.443<br>Security Module - 1 (Container) | Base, Threat (2 more) | acp-rule              | +Ø            | 11                     |  |  |  |  |

첫 번째 장애 조치 쌍의 상태 확인

f. Devices(**디바이스)** > **FTD01\_FTD02\_HA**(이 예에서는) > Interfaces(인터페이스)를 **클릭합니다.** 데이터 인터페이스에 대한 활성 IP를 설정합니다.

이 예에서는 다음을 수행합니다. ·이더넷1/1(내부) : 192.168.10.254/24 ·이더넷1/2(외부): 192.168.20.254/24 ·이더넷1/3(진단): 192.168.80.1/24

## 이 그림에서는 Ethernet1/1의 Active IP에 대한 설정을 보여 줍니다.

| Firewall Management Center<br>Devices / Secure Firewall Interfaces | Overview Analysis I    | Policies Devices Objects Integration        |                                                | Deploy Q 💞 🌣 🔕 admin 🕶 📩 SECURE      |
|--------------------------------------------------------------------|------------------------|---------------------------------------------|------------------------------------------------|--------------------------------------|
| FTD1_FTD01                                                         |                        |                                             |                                                | You have unsaved changes Save Cancel |
| Summary High Availability Device Routin                            | ng Interfaces Inline S | Edit Physical Interface                     | Edit Physical Interface                        | eailable for use. X                  |
|                                                                    |                        | General IPv4 IPv6 Path Monitoring Advanced  | General IPv6 Path Monitoring Advanced          | Add Interfaces *                     |
| Interface                                                          | Logi                   | Name:<br>Inside                             | er sype:<br>Use Static IP v                    |                                      |
| Ethernet1/1                                                        | inside                 | Enabled     Management Only                 | P* Address:<br>192.168.10.254/24               |                                      |
| © Ethernet1/2                                                      | outside                | Description:                                | ing, the second data and set in the second and |                                      |
| © Ethernet1/3 © Ethernet1/4                                        | ciagnostic             | Mode:                                       |                                                |                                      |
| -                                                                  |                        | None v<br>Security Zone:                    |                                                |                                      |
|                                                                    |                        | inside_zone   Interface ID:                 |                                                | Cancel OK                            |
|                                                                    |                        | Ethernet1/1                                 |                                                |                                      |
|                                                                    |                        | 1500                                        |                                                |                                      |
|                                                                    |                        | (64 - 9184)<br>Priority:                    |                                                |                                      |
|                                                                    |                        | 0 (0 - 65535) Propagate Security Group Tag: |                                                |                                      |
|                                                                    |                        | NVE Only:                                   |                                                |                                      |
|                                                                    |                        |                                             | Carcel                                         |                                      |

데이터 인터페이스에 대한 활성 IP 설정

g. Devices(**디바이스)** > **FTD01\_FTD02\_HA**(이 예에서) > High Availability(고가용성)를 **클릭합니다.** 데이터 인터페이스의 스탠바이 IP를 설정합니다.

이 예에서는 다음을 수행합니다. ·이더넷1/1(내부) : 192.168.10.253/24 ·이더넷1/2(외부): 192.168.20.253/24 ·이더넷1/3(진단): 192.168.80.2/24

## 이 그림에서는 Ethernet1/1의 Standby IP에 대한 설정을 보여 줍니다.

| Firewall Management<br>Devices / High Availability                                 | Center Overview Analysis Policies Devic                                    | es Objects Inte | egration           |                 | Deploy         | ० 🔮 🌣       | 🕜 admin 🕶 🖏 | e SECURE |
|------------------------------------------------------------------------------------|----------------------------------------------------------------------------|-----------------|--------------------|-----------------|----------------|-------------|-------------|----------|
| FTD01_FTD02_HA<br>Cisco Firepower 4145 Threat Defensi<br>Summary High Availability | e<br>Device Routing Interfaces Inline Sets DHCP                            | VTEP            |                    |                 |                |             |             | Cancel   |
| IPsec Encryption                                                                   | Edit inside                                                                | ø               | itics              |                 |                |             |             | ٩        |
| Monitored Interfaces                                                               | Monitor this interface for failures                                        |                 | Active Li          | ink-Local IPv6  | Standby Link-L | ocal IPv6   | Monitoring  |          |
| outside<br>diagnostic<br>inside                                                    | Interface Name:<br>inside<br>Active IP Address:<br>192.168.10.254<br>Mask* |                 |                    |                 |                |             | 0<br>0<br>0 | / /      |
| Failover Trigger Criteria                                                          | Standby IP Address:<br>192.168.10.253                                      |                 | face MAC Addresses |                 |                |             |             | +        |
| Failure Limit                                                                      |                                                                            |                 | cal Interface      | Active Mac Addr | ess            | Standby Mac | Address     |          |
| Peer Poll Time<br>Peer Hold Time                                                   |                                                                            | Cancel OK       | et1/1              | 1234.1234.0001  |                | 1234.1234.0 | 002         | /=       |

데이터 인터페이스에 대한 대기 IP 설정

h. 6.c~g 단계를 반복하여 두 번째 장애 조치 쌍을 추가합니다.

이 예에서는 다음을 수행합니다.

·이름: FTD11\_FTD12\_HA ·주 피어: FTD1\_FTD11 ·세컨더리 피어 : FTD2\_FTD12

· High Availability Link : 이더넷1/8 ·주 링크 : 이더넷1/8 ·이더넷1/8(ha\_link Active): 192.168.91.1/24

·이더넷1/5(내부 액티브): 192.168.30.254/24 ·이더넷1/6(외부 액티브): 192.168.40.254/24 ·이더넷1/7(진단 활성): 192.168.81.1/24

·이더넷1/8(ha\_link Standby): 192.168.91.2/24

·이더넷1/5(Inside Standby): 192.168.30.253/24 ·이더넷1/6(Outside Standby): 192.168.40.253/24 ·이더넷1/7(진단 대기): 192.168.81.2/24

i. Logical Devices(**논리적 디바이스)** > Add Standalone(독립형 **추가)으로 이동합니다**. 내부에서 외부로의 트래픽을 허용하도록 ACP 규 칙을 설정합니다.

| Firewall Management Center<br>Policies / Access Control / Policy Editor                                                                                                    | Iverview Analy     | sis Policies  | Devices   | Objects In | egration     |              |            |      |                                 | Deploy                               | Q 🔮 🌣      | @ admin    | • os       | de SEC  | URE  |
|----------------------------------------------------------------------------------------------------|--------------------|---------------|-----------|------------|--------------|--------------|------------|------|---------------------------------|--------------------------------------|------------|------------|------------|---------|------|
| acp-rule     Try New UI Layout ( Analyze Hit Counts Save Cancel     Enter Description                                                                                                  |                    |               |           |            |              |              |            |      |                                 |                                      |            |            |            |         |      |
| Rules Security Intelligence HTTP Responses Logging Advanced Prefitter Policy: Default Prefitter Policy: Default Prefitter Policy: Default Prefitter Policy: None Identity Policy: None |                    |               |           |            |              |              |            |      |                                 |                                      |            |            |            |         |      |
| Filter by Device Search Rules                                                                                                    |                    |               |           |            |              |              |            |      | ×                               | Show Rule Conf                       | flicts 🛛 🕂 | vdd Catego | y +        | - Add R | tule |
| g Name Source Zones Dest Zones                                                                                                    | Source<br>Networks | Dest Networks | VLAN Tags | Users      | Applications | Source Ports | Dest Ports | URLs | Source<br>Dynamic<br>Attributes | Destination<br>Dynamic<br>Attributes | Action     | F5 0 F5    | A 🗆        |         | ¢    |
| Mandatory - acp-rule (1-1)                                                                                                    | _                  |               |           |            |              |              |            |      |                                 |                                      |            |            |            |         |      |
| 1 ftd_ha_acp inside_zone outside_zone                                                                                                    | Any                | Any           | Any       | Any        | Any          | Any          | Any        | Any  | Any                             | Any                                  | Allow      | 15. V. D.  | <u>冷</u> 回 | 0       | 11   |
| ✓ Default - acp-rule (-)                                                                                                    |                    |               |           |            |              |              |            |      |                                 |                                      |            |            |            |         |      |
| There are no rules in this section. Add Rule or Add Category                                                                                                    |                    |               |           |            |              |              |            |      |                                 |                                      |            |            |            |         |      |

#### ACP 규칙 설정

#### j. FTD에 설정을 구축합니다.

#### k. CLI에서 HA 상태 확인

각 인스턴스의 HA 상태는 ASA와 동일한 Firepower CLI에서도 확인됩니다.

FTD1\_FTD01(Primary Instance01)의 HA 상태를 확인하려면 show running-config failover 실행 및 show failover 명령

#### <#root>

// confrim HA status of FTD1\_FTD01 (Instance01 of Primary Device) >

#### show running-config failover

failover failover lan unit primary failover lan interface ha\_link Ethernet1/4 failover replication htt

#### show failover

Failover On Failover unit Primary Failover LAN Interface: ha\_link Ethernet1/4 (up) ..... This host: P ..... Other host: Secondary - Standby Ready <---- InstanceO1 of FPRO2 is Standby Interface diagnostic

실행 show running-config failover 및 show failover 명령을 사용하여 FTD1\_FTD11(Primary Instance02)의 HA 상태를 확인합니다.

#### <#root>

// confrim HA status of FTD1\_FTD11 (Instance02 of Primary Device) >

#### show running-config failover

failover failover lan unit primary failover lan interface ha\_link Ethernet1/8 failover replication htt

#### show failover

Failover On Failover unit Primary Failover LAN Interface: ha\_link Ethernet1/8 (up) ..... This host: P Other host: Secondary - Standby Ready <---- Instance02 of FPR02 is Standby Interface diagnostic (192.16

FTD2\_FTD02(Secondary Instance01)의 HA 상태를 확인하려면 show running-config failover 실행 및 show failover 명령을 수행합니 다.

<#root>

// confrim HA status of FTD2\_FTD02 (Instance01 of Secondary Device) >

#### show running-config failover

failover failover lan unit secondary failover lan interface ha\_link Ethernet1/4 failover replication h

#### show failover

Failover On Failover unit Secondary Failover LAN Interface: ha\_link Ethernet1/4 (up) ..... This host: Other host: Primary - Active <---- Instance01 of FPR01 is Active Active time: 31651 (sec) slot 0: UCSB-

FTD2\_FTD12(보조 인스턴스02)의 HA 상태를 확인하려면 실행 show running-config failover 및 show failover 명령을 수행합니다.

#### <#root>

// confrim HA status of FTD2\_FTD12 (Instance02 of Secondary Device) >

#### show running-config failover

failover failover lan unit secondary failover lan interface ha\_link Ethernet1/8 failover replication h Other host: Primary - Active <---- Instance02 of FPR01 is Active Active time: 31275 (sec) slot 0: UCSB-

1. 라이센스 사용 확인

모든 라이센스는 컨테이너 인스턴스가 아니라 보안 엔진/섀시별로 소비됩니다.

· 보안 엔진/섀시당 1개의 베이스라인이 자동으로 할당됩니다.

· 기능 라이센스는 각 인스턴스에 수동으로 할당되지만, 기능 /보안 엔진/섀시당 하나의 라이센스만 소비합니다. 특정 기능 라이센스 의 경우 사용 중인 인스턴스 수와 상관없이 총 1개의 라이센스만 있으면 됩니다.

이 표에서는 이 문서에서 라이센스가 소비되는 방식을 보여줍니다.

| FPR01 | 인스턴스01 | 기본, URL 필터링, 악성코드, 위협 |
|-------|--------|-----------------------|
|       | 인스턴스02 | 기본, URL 필터링, 악성코드, 위협 |
| FPR02 | 인스턴스01 | 기본, URL 필터링, 악성코드, 위협 |
|       | 인스턴스02 | 기본, URL 필터링, 악성코드, 위협 |

| 기본 | URL 필터링 | 악성코드 | 위협 |
|----|---------|------|----|
| 2  | 2       | 2    | 2  |

## FMC GUI에서 사용된 라이센스 수를 확인합니다.

| Smart Licenses                                                                               |                |                                              | Filter Devices | ×      | Edit Performance Tier | Edit Licenses |
|----------------------------------------------------------------------------------------------|----------------|----------------------------------------------|----------------|--------|-----------------------|---------------|
| License Type/Device Name                                                                     | License Status | Device Type                                  |                | Domain | Group                 |               |
| V Base (2)                                                                                   | In-Compliance  |                                              |                |        |                       | •             |
| FTD01_FTD02_HA (2)<br>Cisco Firepower 4145 Threat Defense Threat Defense High Availability   | In-Compliance  | High Availability - Cisco Firepower 4145 Th  | reat Defense   | Global | N/A                   |               |
| FTD11_FTD12_HA (2)     Cisco Firepower 4145 Threat Defense Threat Defense High Availability  | In-Compliance  | High Availability - Cisco Firepower 4145 Th  | reat Defense   | Global | N/A                   |               |
| V Mabware (2)                                                                                | In-Compliance  |                                              |                |        |                       |               |
| FTD01_FTD02_HA (2)     Cisco Firepower 4145 Threat Defense Threat Defense High Availability  | In-Compliance  | High Availability - Cisco Firepower 4145 Th  | reat Defense   | Global | N/A                   |               |
| > FTD11_FTD12_HA (2)<br>Cisco Firepower 4145 Threat Defense Threat Defense High Availability | In-Compliance  | High Availability - Cisco Firepower 4145 Th  | reat Defense   | Global | N/A                   |               |
| V Threat (2)                                                                                 | In-Compliance  |                                              |                |        |                       |               |
| FTD01_FTD02_HA (2)     Cisco Firepower 4145 Threat Defense Threat Defense High Availability  | In-Compliance  | High Availability - Cisco Firepower 4145 Th  | reat Defense   | Global | N/A                   |               |
| FTD11_FTD12_HA (2)<br>Cisco Firepower 4145 Threat Defense Threat Defense High Availability   | In-Compliance  | High Availability - Cisco Firepower 4145 Th  | reat Defense   | Global | N/A                   |               |
| ✓ URL Filtering (2)                                                                          | In-Compliance  |                                              |                |        |                       | - 1           |
| FTD01_FTD02_HA (2)     Cisco Firepower 4145 Threat Defense Threat Defense High Availability  | In-Compliance  | High Availability - Cisco Firepower 4145 Thr | eat Defense    | Global | N/A                   |               |
| FTD11_FTD12_HA (2)     Cisco Firepower 4145 Threat Defense Threat Defense High Availability  | In-Compliance  | High Availability - Cisco Firepower 4145 Thr | eat Defense    | Global | N/A                   |               |

사용된 라이센스 확인

## 다음을 확인합니다.

FTD1\_FTD01(기본 인스턴스 01)에서 충돌이 발생하면 인스턴스 01의 장애 조치가 트리거되고 스탠바이 측의 데이터 인터페이스가 원래 액티브 인터페이스의 IP/MAC 주소를 인수하여 트래픽(이 문서의 FTP 연결)이 Firepower에 의해 지속적으로 전달되도록 합니다.

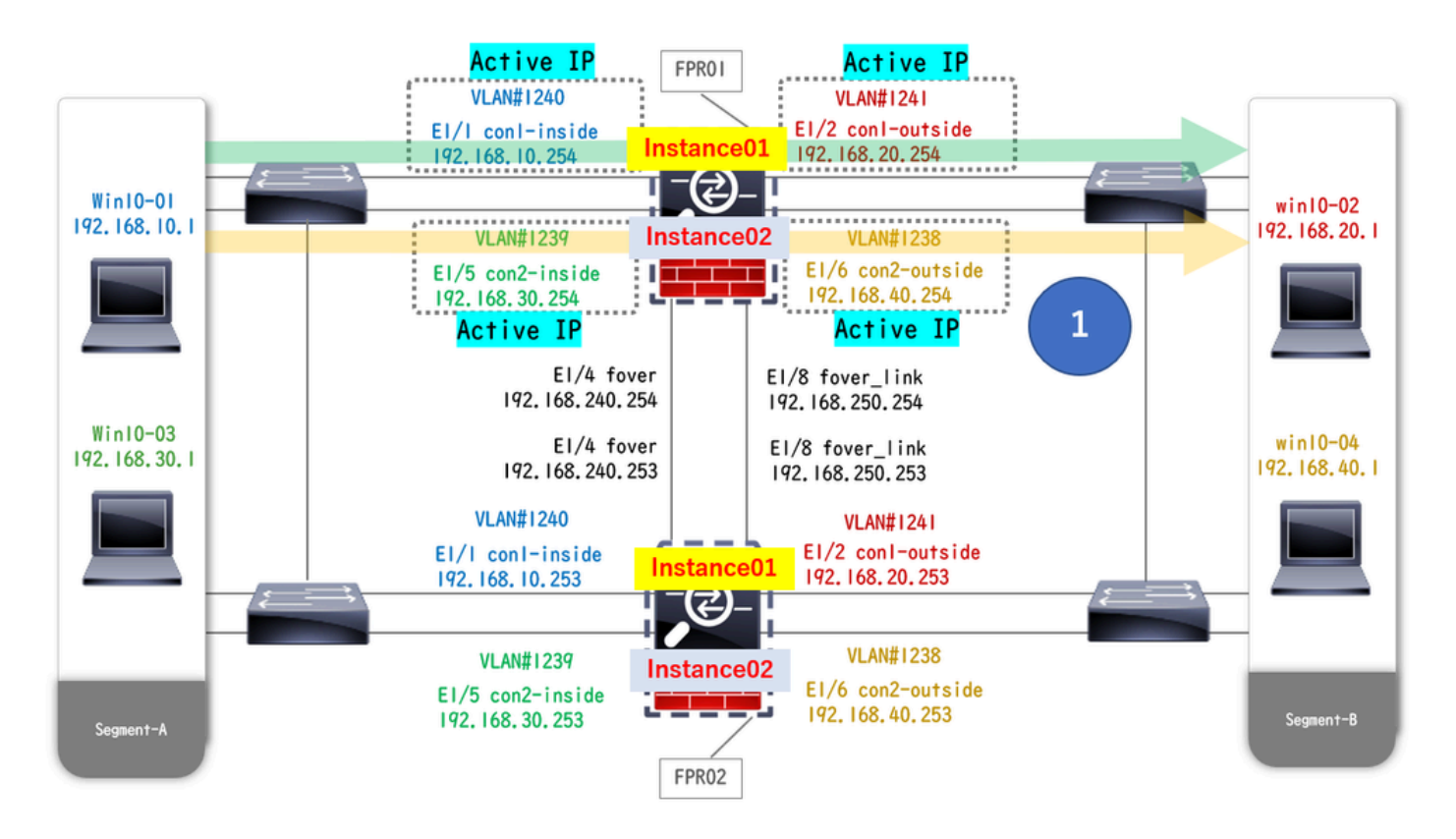

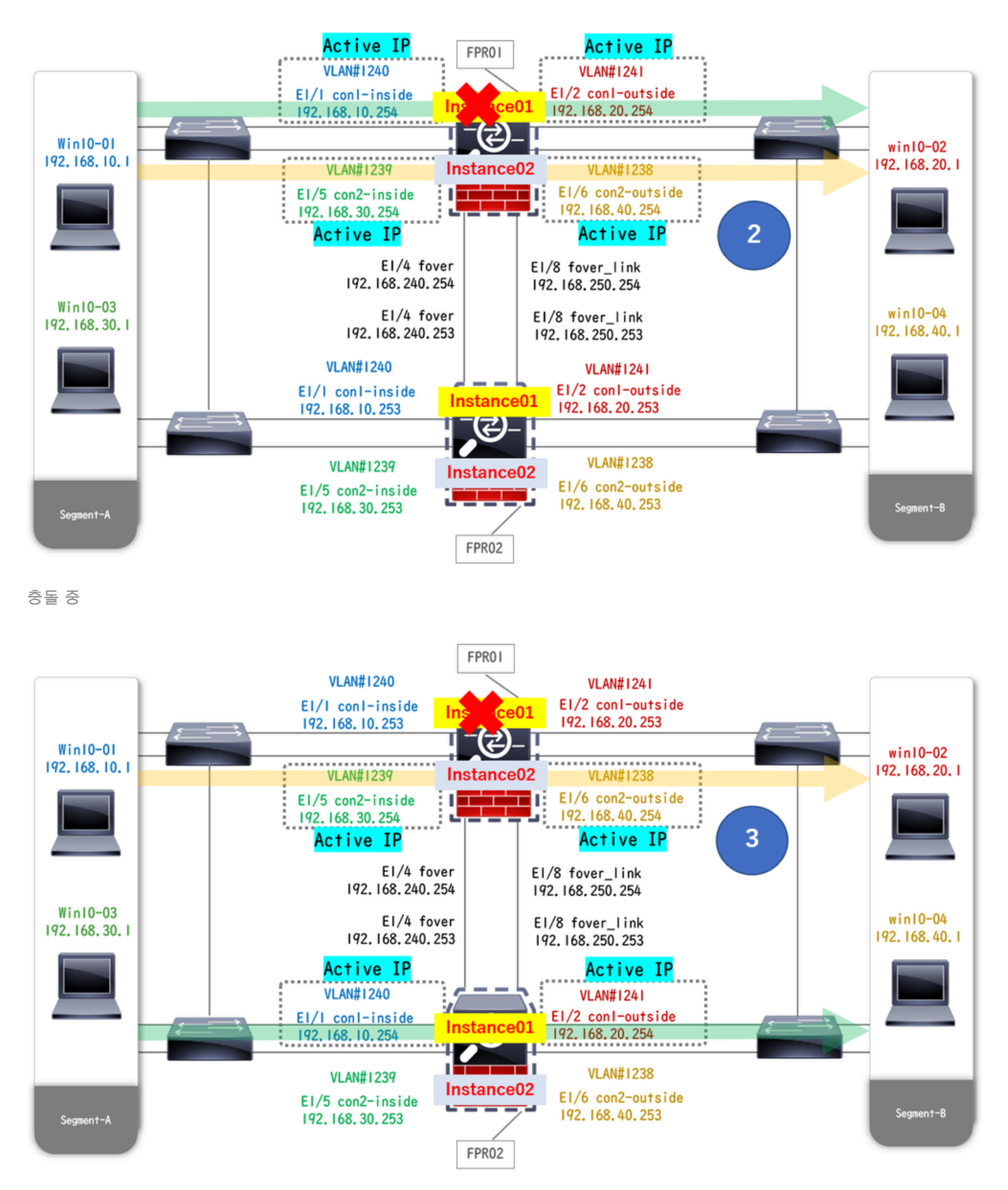

장애 조치가 트리거됨

1단계. Win10-01에서 Win10-02로의 FTP 연결을 시작합니다.

2단계. 명령 show conn 을 실행하여 FTP 연결이 두 Instance01에 모두 설정되어 있는지 확인합니다.

## <#root>

// Confirm the connection in Instance01 of FPR01 >

show conn

```
TCP outside 192.168.20.1:21 inside 192.168.10.1:49723, idle 0:00:11, bytes 529, flags UIO N1 // Confirm show conn
```

TCP outside 192.168.20.1:21 inside 192.168.10.1:49723, idle 0:00:42, bytes 530, flags UIO N1

3단계. Win10-03에서 Win10-04로의 FTP 연결을 시작합니다.

4단계. FTP show conn 연결이 두 Instance02에 모두 설정되어 있는지 확인하려면 명령을 실행합니다.

## <#root>

// Confirm the connection in Instance02 of FPR01 >

show conn

TCP outside 192.168.40.1:21 inside 192.168.30.1:52144, idle 0:00:02, bytes 530, flags UIO N1 // Confirm show conn

TCP outside 192.168.40.1:21 inside 192.168.30.1:52144, idle 0:00:13, bytes 530, flags UIO N1

5단계. 실행 connect ftd FTD01 및 system support diagnostic-cli 명령을 사용하여 ASA CLI에 입력합니다. 실행 enable 및 crashinfo force watchdog 명령을 사용하여 기본/액티브 유닛에서 Instance01을 강제로 충돌시킵니다.

### <#root>

Firepower-module1>

connect ftd FTD01

>

system support diagnostic-cli FTD01> enable Password: FTD01# FTD01#

crashinfo force watchdog

reboot. Do you wish to proceed? [confirm]:

6단계. 장애 조치는 Instance01에서 발생하며 FTP 연결이 중단되지 않습니다. FPR02 show failover에서 Instance01의 상태를 확인하려 면 명령 show conn을 실행하고 실행하십시오.

### <#root>

>

#### show failover

Failover On Failover unit Secondary Failover LAN Interface: ha\_link Ethernet1/4 (up) ..... This host: Other host: Primary - Failed Interface diagnostic (192.168.80.2): Unknown (Monitored) Interface inside

show conn

TCP outside 192.168.20.1:21 inside 192.168.10.1:49723, idle 0:02:25, bytes 533, flags U N1

7단계. Instance01에서 발생한 충돌은 Instance02에 영향을 미치지 않았습니다. 실행 show failover 및 show conn 명령을 사용하여 Instance02의 상태를 확인합니다.

#### <#root>

>

#### show failover

Failover On Failover unit Secondary Failover LAN Interface: ha\_link Ethernet1/8 (up) ..... This host: Other host: Primary - Active Interface diagnostic (192.168.81.1): Normal (Monitored) Interface inside (199.168.81.1):

TCP outside 192.168.40.1:21 inside 192.168.30.1:52144, idle 0:01:18, bytes 533, flags UIO N1

8단계. FMC에서 Devices > All로 이동합니다. HA 상태를 확인합니다.

#### ·FTD1\_FTD01 : Primay, Standby

#### ·FTD2\_FTD02 : 보조, 활성

| Fir Dev      | rewall Management Center Overview Analysis                     | Policies Devices Object | s Integratio | n                                                              |                       |                       | Deploy Q      | 🕽 🌣 🚱 admin 🕶 🔤 dade SECURE |  |  |  |
|--------------|----------------------------------------------------------------|-------------------------|--------------|----------------------------------------------------------------|-----------------------|-----------------------|---------------|-----------------------------|--|--|--|
| View By:     | w Bry Group                                                    |                         |              |                                                                |                       |                       |               |                             |  |  |  |
| All (4)      | Error (0)     Warning (0)     Offline (0)     Normal (4)       | Deployment Pending (0)  | pgrade (0)   | Snort 3 (4)                                                    |                       |                       |               | Q, Search Device Add •      |  |  |  |
| Collapse All | olsee Al                                                       |                         |              |                                                                |                       |                       |               |                             |  |  |  |
|              | Name                                                           | Model                   | Version      | Chassis                                                        | Licenses              | Access Control Policy | Auto RollBack |                             |  |  |  |
|              | V Ungrouped (2)                                                |                         |              |                                                                |                       |                       |               |                             |  |  |  |
|              | FTD01_FTD02_HA<br>High Availability                            |                         |              |                                                                |                       |                       |               | ×1                          |  |  |  |
|              | FTD1_FTD01(Primary, Standby) Snort 3                           | Firepower 4145 with FTD | 7.2.5        | EPR4145-ASA-K9.443<br>Security Module - 1 (Container)          | Base, Threat (2 more) | acp-rule              | 49            | :                           |  |  |  |
|              | FTD2_FTD02(Secondary, Active) Short 3                          | Firepower 4145 with FTD | 7.2.5        | Firepower4KHG cisco com:443<br>Security Module - 1 (Container) | Base, Threat (2 more) | acp+rule              | 94            | 1                           |  |  |  |
|              | ✓ FTD11_FTD12_HA<br>✓ High Availability                        |                         |              |                                                                |                       |                       |               | ×1                          |  |  |  |
|              | FTD1_FTD11(Primary, Active) Short 3     Gramma 10.1 - Routed   | Firepower 4145 with FTD | 7.2.5        | EPR4145-ASA-K9.443<br>Security Module - 1 (Container)          | Base, Threat (2 more) | acp-rule              | 49            | :                           |  |  |  |
|              | FTD2_FTD12(Secondary, Standby) Snort 3     To1.u,10.2 - Routed | Firepower 4145 with FTD | 7.2.5        | Firepower4KHG cisco.com.443<br>Security Module - 1 (Container) | Base, Threat (2 more) | acp-rule              | 49            | I                           |  |  |  |

9단계. (선택 사항)FPR01의 Instance01이 정상으로 돌아간 후 HA의 상태를 수동으로 전환할 수 있습니다. 이는 FMC GUI 또는 FRP CLI에서 수행할 수 있습니다.

FMC에서 Devices(**디바이스)** > All(모두)로 이동합니다. FTD01\_FTD02\_HA에 대한 HA 상태를 전환하려면 Switch Active Peer(활성 피어전환)를 클릭합니다.

| Fir<br>Des   | rewall Management Center Overview Analysis<br>vices / Device Management | Policies Devices Object                    | s Integratio | n                                                              |                       |                       | Deploy Q 🥝 H  | admin      didde SECURE                               |
|--------------|-------------------------------------------------------------------------|--------------------------------------------|--------------|----------------------------------------------------------------|-----------------------|-----------------------|---------------|-------------------------------------------------------|
| View By:     | Group                                                                   |                                            |              |                                                                |                       |                       |               | Deployment History                                    |
| All (4)      | Error (0)     Warning (0)     Offline (0)     Normal (4)                | <ul> <li>Deployment Pending (0)</li> </ul> | pgrade (0)   | Snort 3 (4)                                                    |                       |                       | a             | ), Search Device Add 🔻                                |
| Collapse All |                                                                         |                                            |              |                                                                |                       |                       |               |                                                       |
|              | Name                                                                    | Model                                      | Version      | Chassis                                                        | Licenses              | Access Control Policy | Auto RollBack |                                                       |
|              | Ungrouped (2)                                                           |                                            |              |                                                                |                       |                       |               |                                                       |
|              | FTD01_FTD02_HA<br>High Availability                                     |                                            |              |                                                                |                       |                       |               | Switch Active Peer<br>Break                           |
|              | FTD1_FTD01(Primary, Standby) Short 3     Control, 1,1 - Routed          | Firepower 4145 with FTD                    | 7.2.5        | EPR4145-ASA-K9:443<br>Security Module - 1 (Container)          | Base, Threat (2 more) | acp-rule              | *©            | Force refresh node status<br>Delete<br>Revert Upgrade |
|              | Short 3                                                                 | Firepower 4145 with FTD                    | 7.2.5        | Firepower4KHG cisco com.443<br>Security Module - 1 (Container) | Base, Threat (2 more) | acp-rule              | *©            | Health Monitor<br>Troubleshoot Files                  |
|              | V FTD11_FTD12_3AA<br>High Availability                                  |                                            |              |                                                                |                       |                       |               | 1                                                     |
|              | • FTD1_FTD11(Primary, Active) Short 3<br>CLEm. 10.1 - Routed            | Firepower 4145 with FTD                    | 7.2.5        | EPR4145-ASA-K9.443<br>Security Module - 1 (Container)          | Base, Threat (2 more) | acp-rule              | *Ø            | ı                                                     |
|              | o FTD2_FTD12(Secondary, Standby) Snort 3<br>රිස්දු 3.10.2 - Routed      | Firepower 4145 with FTD                    | 7.2.5        | Firepower4KHG cisco.com:443<br>Security Module - 1 (Container) | Base, Threat (2 more) | acp-rule              | 4Q            | :                                                     |

스위치 HA 상태

Firepower CLI에서 ASA CLI connect ftd FTD01를 system support diagnostic-cli 시작하려면 실행 및 명령을 입력합니다. 실행 enable 및 failover active 명령을 사용하여 FTD01\_FTD02\_HA에 대해 HA를 전환합니다.

## <#root>

Firepower-module1>

connect ftd FTD01

>

```
system support diagnostic-cli
```

```
Attaching to Diagnostic CLI ... Press 'Ctrl+a then d' to detach. Type help or '?' for a list of available
```

enable

firepower#

failover active

## 문제 해결

장애 조치 상태의 유효성을 검사하려면 명령 show failover 을 show failover history 실행합니다.

## <#root>

>

#### show failover

Failover On Failover unit Secondary Failover LAN Interface: ha\_link Ethernet1/8 (up) ..... This host: Other host: Primary - Active Interface diagnostic (192.168.81.1): Normal (Monitored) Interface inside (1

>

#### show failover history

< debug fover option> 명령을 실행하여 장애 조치의 디버그 로그를 활성화합니다.

### <#root>

#### >

#### debug fover

auth Failover Cloud authentication cable Failover LAN status cmd-exec Failover EXEC command execution of

#### 참조

https://www.cisco.com/c/en/us/support/docs/security/firepower-management-center/212699-configure-ftd-high-availability-on-firep.html https://www.cisco.com/c/en/us/td/docs/security/firepower/fxos/multi-Instance/multi-Instance\_solution.html

https://www.cisco.com/c/en/us/support/docs/availability/high-availability/217763-troubleshoot-firepower-threat-defense-hi.html#toc-hId-46641497 이 번역에 관하여

Cisco는 전 세계 사용자에게 다양한 언어로 지원 콘텐츠를 제공하기 위해 기계 번역 기술과 수작업 번역을 병행하여 이 문서를 번역했습니다. 아무리 품질이 높은 기계 번역이라도 전문 번역가의 번 역 결과물만큼 정확하지는 않습니다. Cisco Systems, Inc.는 이 같은 번역에 대해 어떠한 책임도 지지 않으며 항상 원본 영문 문서(링크 제공됨)를 참조할 것을 권장합니다.